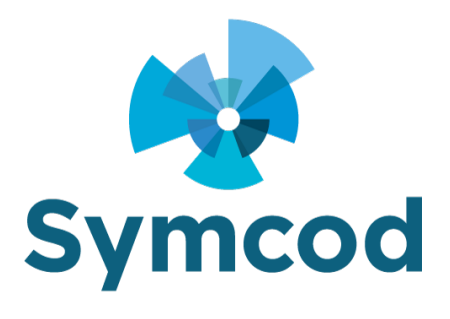

2255 Rue André C. Hamel Drummondville, QC J2C 8A7 Phone: (819) 751-0095

### How to start the IP Library in service with srvstart-master

Documentation: June 16, 2025

Website: http://www.symcod.com/

Steve Bilodeau Embedded Software Developer

Email: <a href="mailto:support@symcod.com">support@symcod.com</a>

# Step 1 Installing the Library

- First you need to download the SYMCOD IP LIBRARY: <u>https://symcod.com/produit/terminal-lbc-ip/version/V6/doc/mode-librairie-symcod/</u>
- Start the library installation software
- If the library is already installed, you must first uninstall it with the "**Remove**" option:

#### O <u>R</u>emove

1

Remove TCP\_LIB\_IP from your computer.

• Then start the installation software again and install the library in the following folder:

### C:\Symcod\TCP\_LIB\_IP\

\*Use the "Change" option as in the screenshot

| 提 TCP_LIB_IP - InstallShield Wizard |                                                            |                   |                      | ×      |
|-------------------------------------|------------------------------------------------------------|-------------------|----------------------|--------|
| Destinat<br>Click Ne                | <b>ion Folder</b><br>xt to install to this folder, or clic | k Change to insta | ll to a different fo | older. |
|                                     | Install TCP_LIB_IP to:<br>C:\Program Files (x86)\symco     | od\TCP_LIB_IP\    | (                    | Change |
| InstallShield                       |                                                            | < <u>B</u> ack    | Next >               | Cancel |

# Step 2 Installing the service

- Download the following file: <u>https://symcod.com/wp-content/uploads/2025/06/INSTALL\_TCP\_LIB\_IP\_SERVICE.zip</u> Extract the contents of this file to the folder where the library is installed: C:\Symcod\TCP\_LIB\_IP\
- In a DOS (Administrator) window, run the following commands:

\*Open the DOS window with right mouse click and choose: **Run as administrator**.

Administrateur: Invite de commandes Microsoft Windows [version 10.0.26100.4349] (c) Microsoft Corporation. Tous droits réservés. C:\Windows\System32>cd C:\Symcod\TCP\_LIB\_IP\ C:\Symcod\TCP\_LIB\_IP>INSTALL\_TCP\_LIB\_IP\_SERVICE.bat

As in the screenshot, enter the commands: cd C:\Symcod\TCP\_LIB\_IP\ INSTALL\_TCP\_LIB\_IP\_SERVICE.bat

If you have followed the steps correctly, the Library should be started in service right now.

# Step 3 General Information

To keep the service active when the computer starts (default mode):

- On the keyboard, press the Windows key + R
- In the window, type, services.msc and then click OK.
- Double-click on the SYMCOD\_LIB\_IP service and change the "Startup Type" to: Automatic

If you want to change the configuration of the library you must:

- Stop the SYMCOD\_LIB\_IP service
- Start the Symcod Library from C:\Symcod\TCP\_LIB\_IP\LIB\_IP\_01.exe
- Making the changes
- Save changes
- Close Software
- Restart the SYMCOD\_LIB\_IP service

If you want to uninstall the service do in a DOS (Administrator) window:

- Stop the SYMCOD\_LIB\_IP service
- In a DOS (Administrator) window, run the following command: C:\Symcod\TCP\_LIB\_IP\srvstart.exe remove SYMCOD\_LIB\_IP

To see the list of services in Windows and find an older IP Library service:

- In a Windows PowerShell window, run the following command: Get-CIMInstance -Class Win32\_Service | Select-Object Name, DisplayName, Description, StartMode, DelayedAutoStart, StartName, PathName, State, ProcessId >c:\symcod\service.txt
- Following this command, the list of services will be found in the file: c:\symcod\service.txt
- If you search for ".INI" in this file you should quickly find the IP Library service.